1. Ingrese al Link de ubicación de la matriz de aspectos e impactos ambientales.

Matriz de Aspectos e Impactos Ambientales - Oficina de gestión ambientalOficina de gestión ambiental

2. Acceda a la matriz con la siguiente clave de acceso: @\$5Icai4tnkT.

| Mediante el formato B.FT.SGA.052 se registra la<br>información asociada a la identificación y evaluación de<br>los asocertos ambientales | REPORTE DE ASPECTOS E IMPACTOS AMBIENTALES  |                                                                                        |                                        |             |  |  |  |  |  |
|----------------------------------------------------------------------------------------------------|---------------------------------------------|----------------------------------------------------------------------------------------|----------------------------------------|-------------|--|--|--|--|--|
| tos aspectos ambientales.                                                                                                    |                                             | Matrices de identificación de Aspectos e Impactos Ambientales por Facultad / Instituto |                                        |             |  |  |  |  |  |
|                                                                                                    | CRITERIOS DE VALIDRACIÓN                    | A1m                                                                                    | Gencies Burranan                       | legeniecla  |  |  |  |  |  |
|                                                                                                    | RELACIÓN ASPECTO INFACTO                    | Gerelan                                                                                | Dereche, Clencias Politicas y Socialos | Institution |  |  |  |  |  |
|                                                                                                    | CONTROLSS OPERACIONALES                     | Ciencias Agranies                                                                      | Medicina Veterinaria y Zustecnia       | Medicina    |  |  |  |  |  |
|                                                                                                    | ACTIVIDADES                                 | Ciencias Econômicas                                                                    | Externeria                             | Odantologia |  |  |  |  |  |
|                                                                                                    |                                             |                                                                                        | Tracaminales                           |             |  |  |  |  |  |
|                                                                                                    | TOTAL DE ASPECTOS AMBIENTINES IDENTIFICADOS |                                                                                        |                                        |             |  |  |  |  |  |
| B.PC.SGA.023 PROTOCOLO PARA LA IDENTIFICACIÓN Y EVALUACIÓN DE ASPECTOS E<br>IMPACTOS AMBIENTALES                                         |                                             |                                                                                        |                                        |             |  |  |  |  |  |
| Acceder a la matriz<br>Clave @SSIcaHtnkT Acceder                                                                                         |                                             |                                                                                        |                                        |             |  |  |  |  |  |

3. Luego descargue la matriz, guarde el archivo en el equipo para poderlo trabajar, ya que es un archivo con macros.

| B.PC.SGA.023 PROTOCOLO PARA LA IDENTIFICACIÓN Y EVALUACIÓN DE ASPECTOS E<br>IMPACTOS AMBIENTALES |
|--------------------------------------------------------------------------------------------------|
| Acceder a la matriz                                                                              |
| DESCARGAR MATRIZ                                                                                 |

4. En caso de que el archivo no le abra directamente, habilite desbloquear en las propiedades del documento, aplicar y aceptar

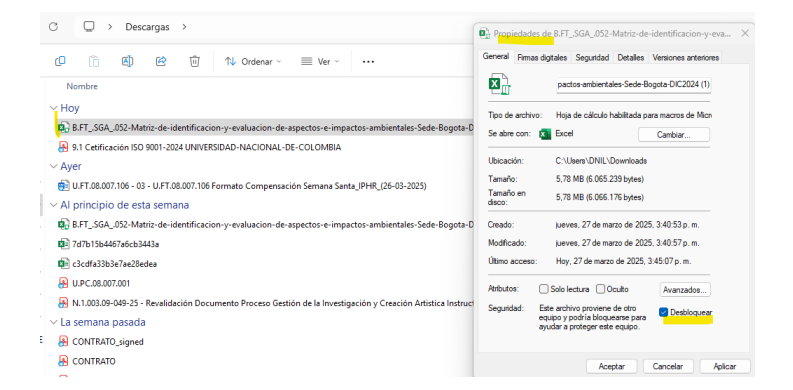

5. Una vez tenga habilitado el archivo, en la pestaña reporte seleccione "Institutos"

| CL P UNIVERSIDAD<br>NACIONAL<br>DE COLOMBIA                                                                                                    | REPORTE DE ASPECTOS E IMPACTOS AMBIENTALES - UNIVERSIDAD<br>NACIONAL DE COLOMBIA - SEDE BOGOTÁ                                      |  |  |  |  |  |  |  |
|----------------------------------------------------------------------------------------------------|----------------------------------------------------------------------------------------------------|--|--|--|--|--|--|--|
| Anexos                                                                                                    | Matrices de identificación y evaluación de aspectos e Impactos Ambientales Campus Ciudad Universitaria de Bogotá                    |  |  |  |  |  |  |  |
| Criterios para la identificación y evaluación d<br>impactos ambientales.                                                                                                    | e aspectos e<br>Ciencias Agrarias Medicina Veterinaria y<br>Zootecnia Medicina Ciencias Económicas Enfermería Odontología           |  |  |  |  |  |  |  |
| Descripción de los predios de la Sede Bo                                                                                                    | ngotá IPARM-JARDÍN Dependencias Transversal Campus Universitario                                                                    |  |  |  |  |  |  |  |
| Actividades normales, anormales y de emergencias y los<br>processos asociados en la Sede Bogotá<br>Museo pateontológico de Villa de Leyva Campus Estación de Biología Tropical Roberto Observatorio Astronómico Nacional Campus Santa Rose                                                                                                    |                                                                                                    |  |  |  |  |  |  |  |
| Descripción de los aspectos e impactos am<br>identificados en la Sede Bogotá                                                                                                    | bientales Edificio Las Nieves Estación El Cable Campus Jorge Eliecer Gaitán Campus Centro Agropecuario Claustro San Agustín Marengo |  |  |  |  |  |  |  |
| B.P.C.SCA.023 Protocolo para la identificación y evaluación de aspectos e impactos ambientales. Unidad Administrativa (Uriel Gutiérrez) Unidad Administrativa (Camilo Torres) UNISALUD   Programa Especial de Admissión y novilidad Académica (PEAMA). Los predios donde se desarrollan los PEAMA no son de la Universidad Nacional de Colombia - Sede Bogotá, sin embargo, se identifican los aspectos e impactos derivad esarrollo de las actividades por la Universidad en los mismos. PEAMA Sumapaz |                                                                                                    |  |  |  |  |  |  |  |
| < > INSTRUCCIONES DE MANEJO                                                                                                    | REPORTE +                                                                                                    |  |  |  |  |  |  |  |

6. Realice el filtro del instituto al que pertenece y en la columna de actividad realice un filtro de texto que contenga "laboratorios".

| Agregar filtro de texto que                              |                                          |                            | Identificación |                                 |                                                  |                                                 |                                                                                                    |
|----------------------------------------------------------|------------------------------------------|----------------------------|----------------|---------------------------------|--------------------------------------------------|-------------------------------------------------|----------------------------------------------------------------------------------------------------|
| PREDIO / FACULTAD / INSTITUTO /<br>CENTRO                | contenga "laboratorios"<br>Actividad     | Etapa del ciclo de<br>vida | Situación 🗸    | Aspecto                         | impacto 💌                                        | Tema                                            | Descripción de la relación aspecto - impacto                                                                                                    |
| instituto de Ciencia y Tecnología de<br>Alimentos - ICTA | Laboratorios                             | Funcionamiento             | Normal         | Consumo de energía<br>eléctrica | incremento de la demanda<br>de energía eléctrica | Fuente de energía<br>convencional               | Consumo de energía asociado al uso de equipos para el desarrollo de la formación,<br>investigación y extensión como:<br>-Sistemas de refigieración o congelación, cuartos filos, aires acondicionados, hornos,<br>mufas, extractores de guesz, destilador, centrifugis, compressores, tamitador, estufus,<br>electroadométicos, equipos para al aliennetos y accinas profesionales, equipos de los<br>laboratorios y de las plantas de investigación en proceso de leches y productos lácteos,<br>procesos de alimentos y de elispinartes de erigin vegital, procesos de carnes y derivados, funcionamiento<br>de úmpara ultravioleta para la planta de vegetales, sistema de potabilización de agua,<br>entre otros.                                                                                                    |
| Instituto de Ciencia y Tecnología de<br>Alimentos - ICTA | Laboratorios                             | Funcionamiento             | Normal         | Consumo de agua                 | Presión sobre el recurso<br>hídrico              | Agua<br>suministrada por<br>el servicio público | Consumo de agua proveniente del acueducto para equipos y procesos necesarios para el<br>desarrollo de la formación, investigación y extensión como agua para la preparación de<br>bebidas, alimentos, el cual está asociado con las actividades relacionadas con los<br>laboratorios y/o plantas de investigación o plantas piloto con las que cuenta el instituto,<br>agua destiluída que se utiliza para la preparación de soluciones y/o marcias para el<br>desarrollo de las diferentes prácticas, ensuyos y pruebas de los laboratorios del instituto,<br>agua para equipos de refrigención y processo del instituto com lavado de insumos, agua<br>para las calderas para la processo del instituto com lavado de insumos, agua<br>para las calderas para la generación de supor, entre otros usos. Se incluye consumo de<br>agua potable a través de sistema de potabilización de agua (pequeño). |
| Instituto de Ciencia y Tecnología de<br>Alimentos - ICTA | Uso de las instalaciones<br>Laboratorios | Funcionamiento             | Anormal        | Consumo de agua                 | Presión sobre el recurso<br>hídrico              | Agua<br>suministrada por<br>el servicio público | Se puede presentar aumento en el consumo del recurso hídrico proseniente del suministro<br>de acueducto a consecuencia de fugas o daños en la red de distribución interna de agua,<br>incluida la posible rotura de tuberías.                                                                                                    |
| Instituto de Ciencia y Tecnología de<br>Alimentos - ICTA | Laboratorios                             | Funcionamiento             | Normal         | Consumo de agua                 | Presión sobre el recurso<br>hídrico              | Aguas<br>recirculadas                           | El KTA cuenta con un sistema de recirculación de agua asociado al Laboratorio de<br>Análisis fisicoquímico de alimentos, el cuais semplea para la refigiración de cuatro<br>oquípos que son de uso permanente dento de direa. Se identifica como un aspecto con<br>innecrto nositino, un que eto normito la disminución en el demanda del recurso hídrico.                                                                                                    |

7. Revise los controles y valide para su implementación.